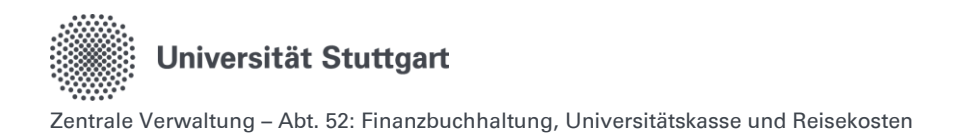

# Quick-Guide Prüfer zur Digitalen Dienstreiseabrechnung im Personal-Online-Service der Universität Stuttgart

### Inhalt

| 1.   | Allgemeine Hinweise                                            | 1 |
|------|----------------------------------------------------------------|---|
| 1.1. | Anmeldung im Personal-Online-Service der Universität Stuttgart | 1 |
| 1.2. | Inhaltliche Fragen zu Dienstreisen                             | 2 |
| 2.   | Freigabe der Reisekostenabrechnung                             | 3 |
| 2.1. | 1. Variante -> Empfehlung                                      | 3 |
| 2.2. | 2. Variante                                                    | 4 |
| 3.   | Funktion: "Prüfer"                                             | 5 |

### 1. Allgemeine Hinweise

### 1.1. Anmeldung im Personal-Online-Service der Universität Stuttgart

Die Anmeldung erfolgt über die Online-Oberfläche unter: <u>https://personalservice.uni-stuttgart.de</u> Hier melden Sie sich mit Ihrem ac-Account an. Anmeldungen können vorgenommen werden über:

- 1. Jeden PC/Laptop innerhalb des Campusnetzes
- 2. Jeden PC/Laptop, welcher über eine VPN-Verbindung mit dem Campus-Netz verbunden ist.

Sie können sich bei der Erstanmeldung nicht anmelden und erhalten die Fehlermeldung "Anmeldung fehlgeschlagen"?

- **1. Lösungsmöglichkeit:** Für die Anmeldung außerhalb des Campus-Netzes müssen Sie im VPN angemeldet sein.
- 2. Lösungsmöglichkeit:

Bitte setzen Sie Ihr Passwort unter <u>https://siam.uni-stuttgart.de</u> neu. Sie können Ihr momentan verwendetes Passwort verwenden. Mit der Änderung durch das Setzen des Passwortes wird die Synchronisation der Logins neu angestoßen und der Zugang sollte funktionieren.

**3. Lösungsmöglichkeit:** Kleinschreibung des ac beachten.

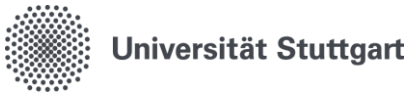

### 1.2. Inhaltliche Fragen zu Dienstreisen

Weiterführende Informationen zum Thema Dienstreisen und Reisekosten finden Sie auf der Beschäftigen Seite der Reisekostenstelle der Universität Stuttgart, dem Reisekostenportal: <u>Planung</u> von Dienstreisen | Für Beschäftigte | Universität Stuttgart (uni-stuttgart.de)

Bei reisekostenrechtlichen Fragen oder Rückfragen zu einer bereits abgeschickten Reisekostenabrechnung wenden Sie sich bitte direkt an die Reisekostenstelle: <u>Finanzbuchhaltung, Universitätskasse und</u> <u>Reisekosten | Universität Stuttgart</u>

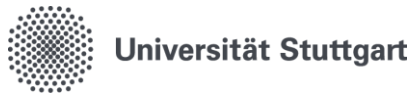

### 2. Freigabe der Reisekostenabrechnung

### 2.1. 1. Variante -> Empfehlung

Rolle Verwaltung = Funktion Prüfer

Der Prüfer ist gleich der Person, welche bereits die Rolle Verwaltung besitzt.

#### Vorteil:

Die Rolle Verwaltung kann

- ✓ die Reisekostenabrechnung einsehen und bearbeiten
- ✓ die angehängten Dokumente einsehen und ergänzen
- ✓ die Reisekostenabrechnung auf Vollständigkeit prüfen (= Verantwortung des Prüfers)

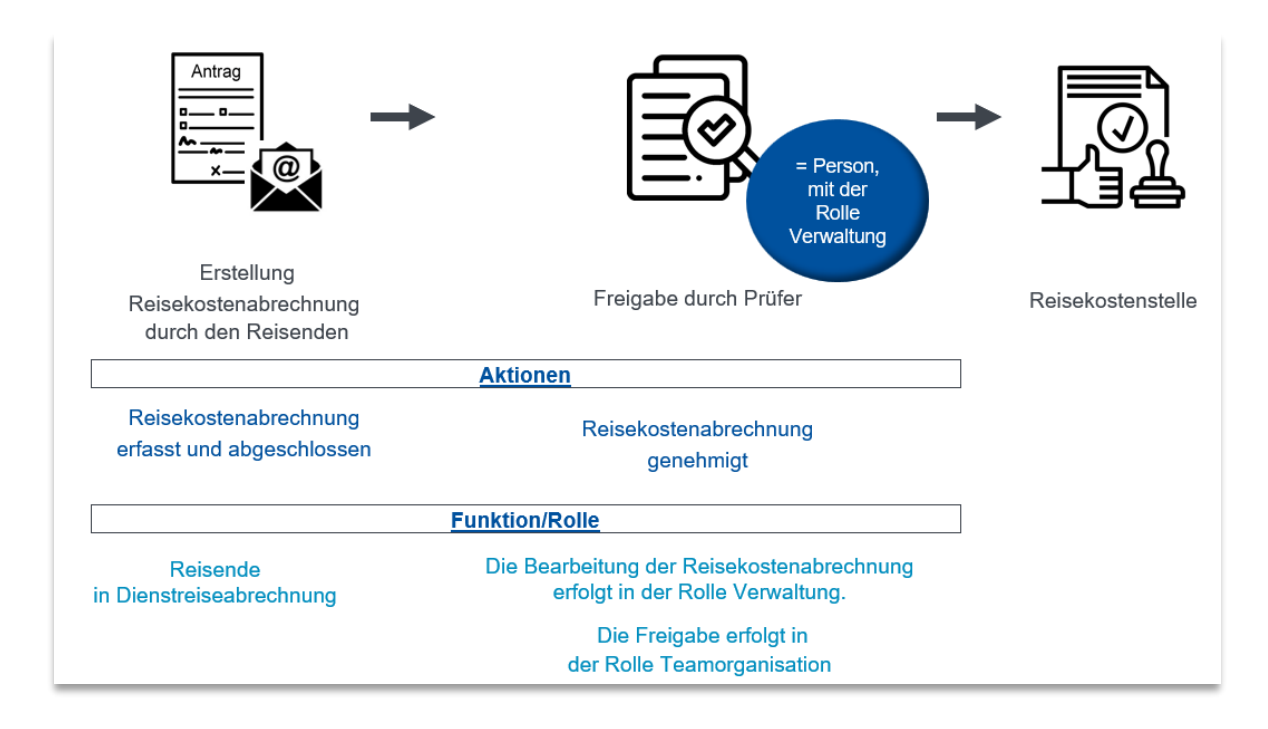

#### Ablauf:

- 1. Der Reisende wählt zur Weiterleitung aus dem Dropdown Menü die Person aus, welche die Funktion Prüfer innehat und somit auch die Rolle Verwaltung.
- 2. Der Prüfer erhält eine Benachrichtigung per E-Mail.
- 3. Der Prüfer geht ins System und wählt die Rolle Verwaltung aus.
- 4. Wie unter Punkt 8.1 kann nun die Reisekostenabrechnung eingesehen und bearbeitet werden.
- 5. Um die Reisekostenabrechnung freizugeben, muss nun in die Rolle Teamorganisation gewechselt werden.
- 6. Teamorganisation: Bitte folgen Sie den Schritten wie unter Punkt 9 dargestellt. Wählen Sie zur Freigabe die Aktion "Reisekostenabrechnung genehmigt" aus.

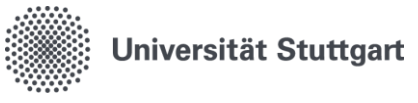

### 2.2. 2. Variante

Rolle Verwaltung ≠ Funktion Prüfer

Den Schritt "Dienstreiseantrag zugestimmt" und "Reisekostenabrechnung genehmigt" führen zwei unterschiedliche Personen durch.

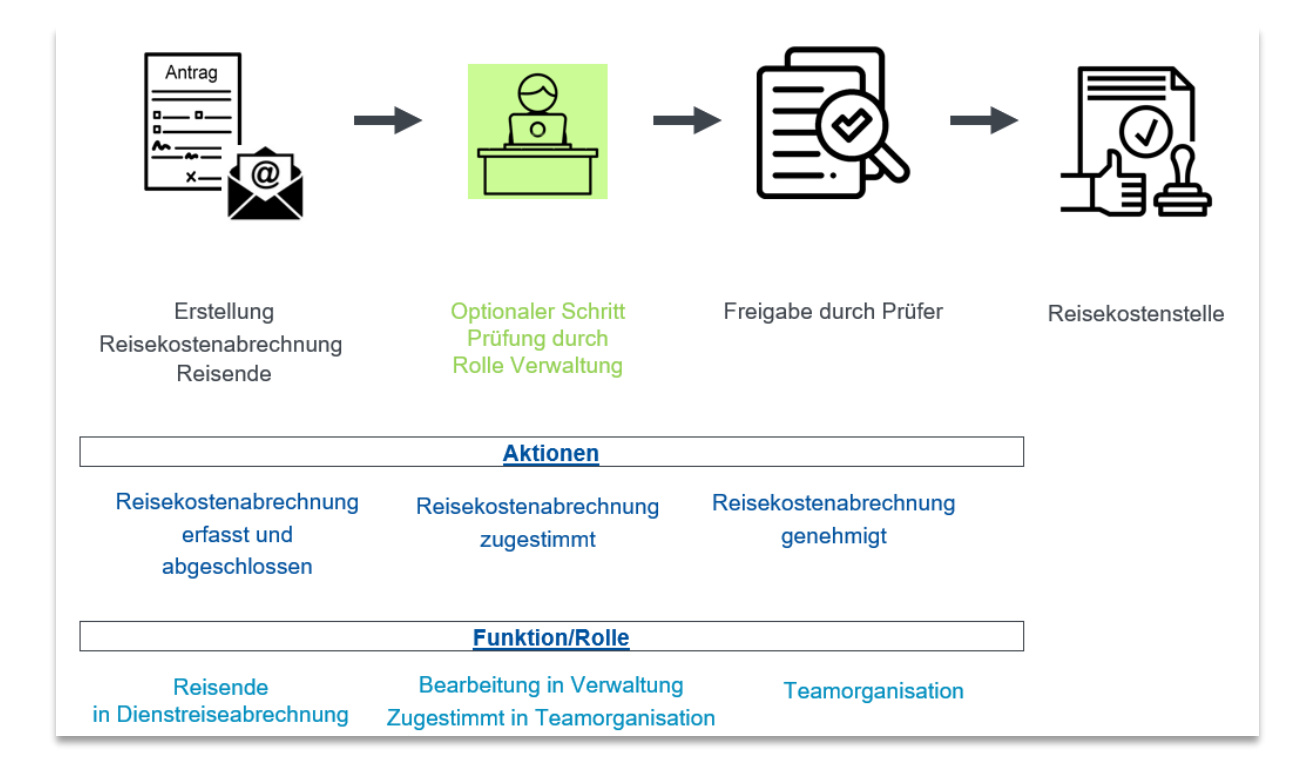

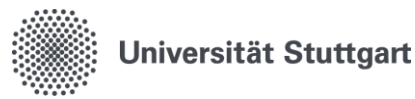

### 3. Funktion: "Prüfer"

#### Aufgabe:

Prüfung der **Reisekostenabrechnung mit digitalem Dienstreiseantrag** auf Vollständigkeit der Angaben, insbesondere hinsichtlich:

- Eventuell gezahlter Abschlag
- Bereits vom Institut bezahlte Kosten
- Der Finanzierung der Dienstreise
- Vollständige Dokumente

Prüfung der <u>Abrechnung eines Dienstgangs</u> auf Vollständigkeit der Angaben, insbesondere hinsichtlich auf:

- Mündliche Genehmigung
- Notwendigkeit und Wirtschaftlichkeit der Reisekosten
- Eventuell gezahlter Abschläge
- Bereits vom Institut bezahlte Kosten
- Der Finanzierung des Dienstgangs
- Vollständige Dokumente

#### Empfehlung:

- Der Prüfer sollte der Rolle "Verwaltung" entsprechen.
- Die Personen, welche die Rolle der Verwaltung bereits besitzen, sind für die Funktion des Prüfers funktionell am besten geeignet.

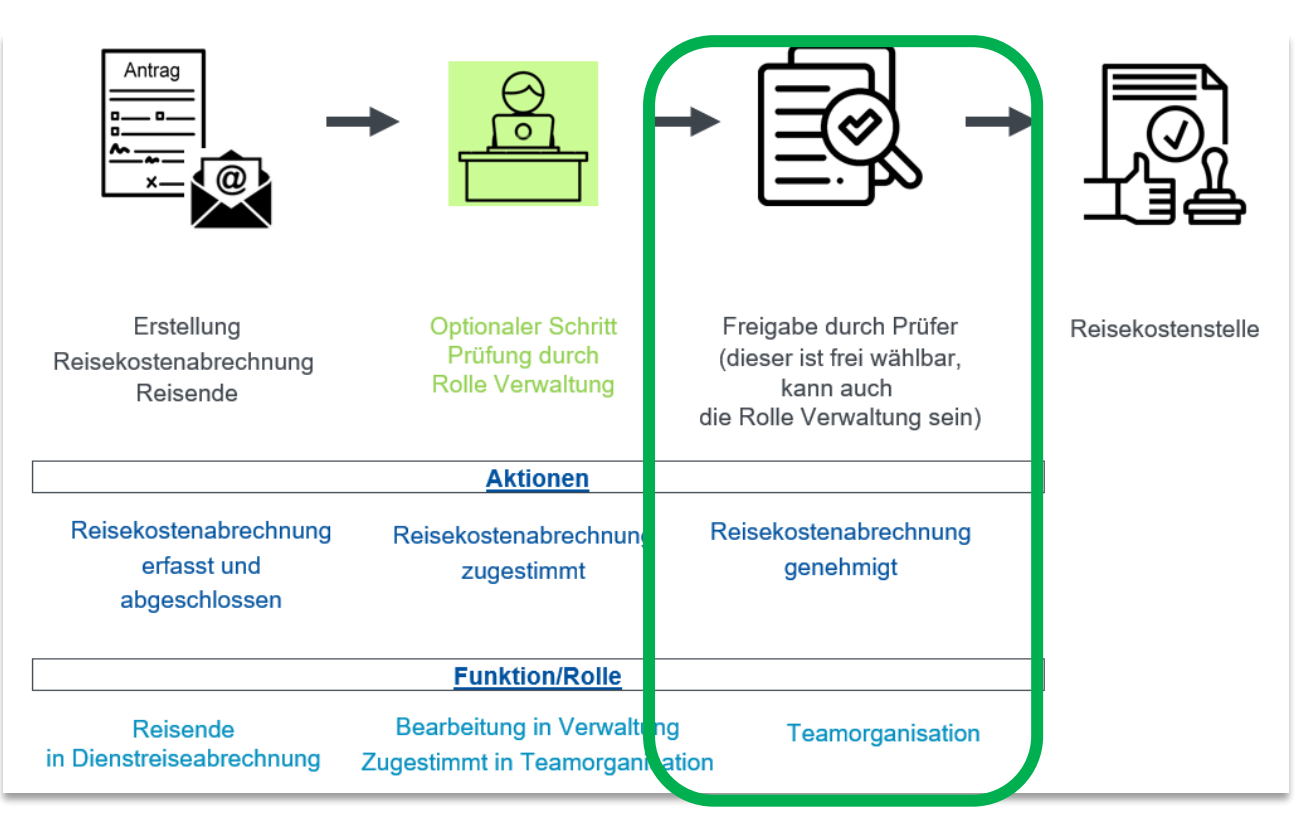

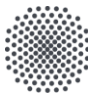

## Universität Stuttgart

Zentrale Verwaltung – Abt. 52: Finanzbuchhaltung, Universitätskasse und Reisekosten

| 1 | Ist eine Abrechnung durch den Reisenden an Sie zur Prüfung weitergeleitet worden, so erhalten<br>Sie eine Benachrichtigung per E-Mail.<br>Die Bearbeitung erfolgt nur in der Rolle Verwaltung. Siehe Punkt 8.1.<br>Die Freigabe erfolgt in der Rolle Teamorganisation. |
|---|----------------------------------------------------------------------------------------------------|
| 2 | Personal-Online-Service öffnen und Funktion "Teamorganisation" auswählen.                                                                                                    |
| 3 | Nach Wahl <b>"Teamorganisation"</b> erhalten Sie unter " <b>Meine Funktionen"</b> die Auswahl der Funktio-<br>nen angezeigt.<br>Sie sind hier: <b>Startseite</b><br><b>Teamorganisation</b><br>Alle Vorgänge anzeigen                                                  |
| 4 | Die Funktion <b>"Alle Vorgänge anzeigen"</b> zeigt alle Abrechnungen an, welche im Genehmigungs-<br>workflow an Sie weitergeleitet worden sind.                                                                                                    |
| 5 | Hier führen Sie die <b>Aktion "Reisekostenabrechnung genehmigt"</b> durch.<br><b>"Weiterleitung an"</b> bleibt LEER. Die Reisekostenabrechnung wird automatisch an die Reisekos-<br>tenstelle übermittelt.                                                             |